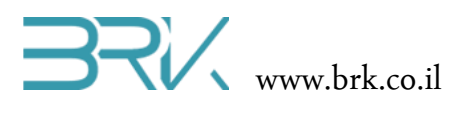

# תקשורת טורית

#### ציוד נדרש:

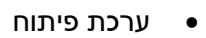

- לשם בדיקה ניתן לבחור בין:
- מחשב עם יציאת תקשורת טורית קווית או Bluetooth שמותקנת בו תוכנת שליחת
   קבלת הודעות טקסט דרך התקשורת הטורית
  - מכשיר טלפון נייד עם Bluetooth שמותקנת בו תוכנת שליחת / קבלת הודעות
     טקסט דרך ה Bluetooth.

#### רקע עיוני

- תקשורת טורית מול תקשורת מקבילית יתרונות וחסרונות
  - דוגמאות לשימוש בתקשורת טורית
- למתקדמים: עקרונות פרוטוקולים שונים של תקשורת טורית
  - למתקדמים: עקרונות פעולה של RS-232

#### מהלך הניסוי

- בניסוי זה נעשה שימוש בתקשורת טורית. ניתן לתקשר עם רכיבים רבים בצורה זאת. כך. למשל: מודול Bluetooth, מודם GSM, כתיבה וקריאה מכרטיסי זיכרון ועוד.
  - 2. נפתח פרויקט חדש לעבודה עם הבקר.
- 3. בכדי שנוכל לתקשר בתקשורת טורית, נוח להשתמש במחלקה בנויה הייעודית לכך. לשם כך, עלינו להכיר מחלקה זאת לסביבת פיתוח ע"י הכללת הקבצים שלה בתוך הפרויקט. ניתן לעשות זאת באופן הבא:
  - a. ב Visual Studio נלחץ עם המקש הימני של העכבר על References שבחלונית ה כמתואר באיור: Solution Explorer

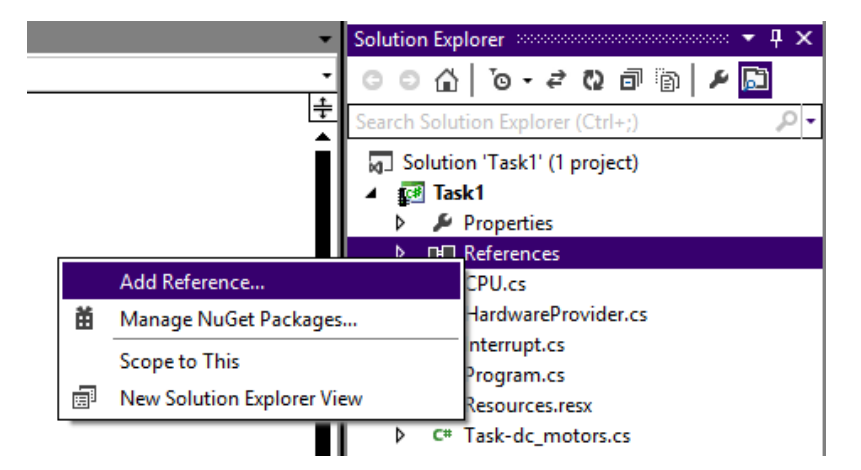

.b אל אליונה Add References... בתפריט שתפתח נבחר את האפשרות העליונה

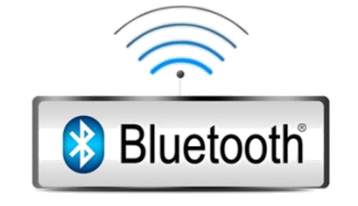

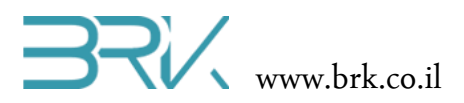

.c בחלון שיפתח נחבר את בלשונית Net. בה נגיע לרשומה: OK נסמן אותו ונלחץ על הכפתור (Microsoft.SPOT.Hardware.SerialPort שבתחתית החלונית.

| Add                                | Reference |            | ? X          |
|------------------------------------|-----------|------------|--------------|
| NET Projects Recent Browse         |           |            |              |
| Component Name                     | Version   | Runtime    | Path 🔺       |
| MFDpwsClient                       | 4.2.0.0   | v4.0.30319 | C:\Prograi   |
| MFDpwsDevice                       | 4.2.0.0   | v4.0.30319 | C:\Progra    |
| MFDpwsExtensions                   | 4.2.0.0   | v4.0.30319 | C:\Prograi   |
| MFWsStack                          | 4.2.0.0   | v4.0.30319 | C:\Prograi   |
| Microsoft.SPOT.Graphics            | 4.2.0.0   | v4.0.30319 | C:\Prograi   |
| Microsoft.SPOT.Hardware            | 4.2.0.0   | v4.0.30319 | C:\Prograi   |
| Microsoft.SPOT.Hardware.OneWire    | 4.2.0.0   | v4.0.30319 | C:\Prograi   |
| Microsoft.SPOT.Hardware.PWM        | 4.2.0.1   | v4.0.30319 | C:\Prograi   |
| Microsoft.SPOT.Hardware.SerialPort | 4.2.0.0   | v4.0.30319 | C:\Progra    |
| Microsoft.SPOT.Hardware.Usb        | 4.2.0.0   | v4.0.30319 | C:\Prograi   |
| Microsoft.SPOT.Ink                 | 4.2.0.0   | v4.0.30319 | C:\Prograi   |
| Microsoft.SPOT.IO                  | 4.2.0.0   | v4.0.30319 | C:\Prograi   |
| Microsoft.SPOT.Native              | 4.2.0.0   | v4.0.30319 | C:\Prograi   |
| Microsoft.SPOT.Net                 | 4.2.0.0   | v4.0.30319 | C:\Prograi 🔫 |
| •                                  |           |            | •            |
|                                    |           |            |              |
|                                    |           | ОК         | Cancel       |

- 4. בחלונית Solution Explorer נוכל לראות שההרחבה התווספה בהצלחה:
- Solution Explorer 

   Solution Explorer
   Image: Image: Ima
  - C# Program.cs
  - Resources.resx
    - 5. נוסיף את ההרחבה גם ל using בתוך הקוד שבקובץ Program.cs של הפרויקט:

```
using System;
using Microsoft.SPOT;
using Microsoft.SPOT.Hardware;
using STM32;
using System.Text;
using System.Threading;
using System.IO.Ports;
```

נגדיר מחוץ לפונקציה הראשית ()Main את העצם החדש לתקשורת טורית:

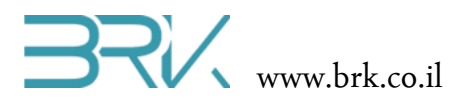

- הסבר מקיף על השדות בתוך ה constructor (הפעולה הבונה) ניתן למצוא בנספח שבסוף 7. הסבר מקיף על השדות בתוך ה
- 8. נתחיל מטיפול בשידור מסר ע"י הבקר ולאחר מכן נעבור גם לקליטת מסר והפעלת לד במידה וזה מה שנדרש ממנו במסר שקלט.
  - .9 מחוץ ל פונקציית ה ()Main נגדיר את הלד אותו נרצה להדליק מאוחר יותר:

static OutputPort led = new OutputPort(On\_Board.blue\_Led, false);

10. בתוך ה ()Main נפתח את הפורט הטורי לעבודה:

```
sp.Open();
```

נגדיר מערך בייטים ונכניס אליו את המידע אותו נרצה לשדר. שימו שמחרוזת הטקסט 11. שתשלח חייבת להסתיים ב r/

byte[] arr = Encoding.UTF8.GetBytes("Ready for instructions\r");

לחילופין, ניתן להגדיר משתנה מטיפוס string ועליו לעשות את ההמרה למערך:

```
string st = "Ready for instructions\r";
byte[] arr = Encoding.UTF8.GetBytes(st);
```

12. נשדר את הטקסט בתקשורת טורית רק בתנאי שנלחץ לחצן כחול

```
if (button.Read()) sp.Write(arr, 0, arr.Length);
13. השדה הראשון הוא מערך הבייטים אותו יש לשדר, השני ההזזה בתוכו ממנה יתחיל השידור
והשלישי מספר הבייטים שיש לשדר.
```

14. נסיים את ה ()Main עם לולאה אינסופית "שתעטוף" את השידור:

```
while (true)
{
    if (button.Read()) sp.Write(arr, 0, arr.Length);
}
```

15. ניתן לשדרג במקצת את התוכנית ע"י הוספת חיווי ויזואלי בלדים שע"ג הכרטיס. 16. בסה"כ, בשלב זה נקבל את התוכנית הבאה:

# **BRX** www.brk.co.il

```
8,
                                                StopBits.One);
        static InputPort button = new InputPort(On_Board.blue_Button,
                                                  true,
                                                  ResistorModes.PullDown);
        static OutputPort led = new OutputPort(On_Board.blue_Led, false);
        public static void Main()
            sp.Open();
            string st = "Ready for instructions\r";
            byte[] arr = Encoding.UTF8.GetBytes(st);
            while (true)
            {
                if (button.Read())
                {
                    sp.Write(arr, 0, arr.Length);
                    led.Write(true);
                    Thread.Sleep(500);
                    led.Write(false);
                    Thread.Sleep(500);
                }
            }
        }
    }
}
```

- 17. וודאו כי הבקר לא מחובר למחשב בכדי לא לגרום לו נזק. כל הלדים ע"ג הכרטיס צריכים להיות כבויים.
- או חוטי חיבור נקבה- RS-232 או חוטי חיבור נקבה- 18. נתחבר לקווי ה נקבה (בהתאם לסוג המודול אותו אנו מחברים לכרטיס)
  - 19. לשם איתור הפינים המשמשים COM מסוים, ניתן להיעזר בטבלה הבאה:

| Rts  |     | Тх                | Rx  | שם   |
|------|-----|-------------------|-----|------|
| A12  | A11 | <mark>A9</mark> * | A10 | COM1 |
| A1   | A0* | A2                | A3  | COM2 |
| *D12 | D11 | D8                | D9  | COM3 |

- חיבורי ה-MicroUSB (הקטן מבין השניים) חופף עם COM1, לכן ניתן להשתמש בו רק
   כאשר כבל זה מנותק (כמובן לאחר צריבה).
- פין CDM2 ב-COM2 חופף עם הפין שאליו מחובר הכפתור הכחול. לכן בעת שימוש בפורט
   זה לא ניתן להשתמש בכפתור הכחול.
- פין Rts ב-COM3 חופף עם הלד הירוק. לכן בעת שימוש בפורט זה לא ניתן להשתמש
   בלד הירוק.
  - יש לחבר גם את הפין של האדמה מהפלג של RS-232 להדק GND בערכת הפיתוח.
    - את הפין VCC של מודול התקשורת יש לחבר ל 3.3V או ע"פ הוראות יצרן אחרות.
- 20. מאחר ואנו משתמשים בקווי העברת המידע בלבד (Rx, Tx), עדיף לבחור ב COM2 או בהם אין חפיפה בפינים אלה עם רכיבים נוספים בערכת הפיתוח. בתרגיל זה בחרנו COM3 להשתמש ב COM2.
- או של התכן תקשורת טורית אחר) היינה רגל Bluetooth (או של התכן תקשורת טורית אחר) היינה רגל הקליטה של הבקר, הקליטה של הבקר וגם רגל הקליטה של מודול ה Bluetooth היינה רגל השידור של הבקר, יש **להצליב בין שני החיבורים**.

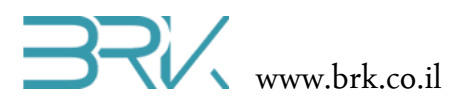

22. אם נחבר מודול Bluetooth דרך COM2, הרי שטבלת החיבורים שלו תהיינה:

| הערות | שם הפין בערכת פיתוח | שם הפין במודול |
|-------|---------------------|----------------|
|       | 3V                  | VCC            |
|       | GND                 | GND            |
|       | A3                  | TXD            |
|       | A2                  | RXD            |

23. ואם החיבור מתבצע דרך COM3, הרי שנקבל:

| הערות | שם הפין בערכת פיתוח | שם הפין במודול |
|-------|---------------------|----------------|
|       | 3V                  | VCC            |
|       | GND                 | GND            |
|       | D9                  | TXD            |
|       | D8                  | RXD            |

- ונצרוב את התוכנה לבקר ע"י לחיצה עם USB נחבר את התוכנה לבקר ע"י לחיצה עם 24. נחבר את הערכה למחשב ע"י לחיצה עם העכבר על בלחצן
- 25. לאחר הצריבה של התוכנית, נפתח תוכנה במחשב בה ניתן לקלוט מסרים מתקשורת טורית ונגדיר את מאפייניה ע"פ מה שרשמנו ב Visual Studio וצרבנו בבקר. כלומר:

| ערך  | שם המאפיין |  |
|------|------------|--|
| COM2 | שם הפורט   |  |
| 9600 | Baud rate  |  |
| none | Parity     |  |
| 8    | Data bits  |  |
| 1    | Stop bits  |  |

- (הלחצן השחור) אחרי שהתוכנה פתוחה ומוכנה, ניתן ללחוץ על לחצן ה reset של הבקר (הלחצן השחור) בכדי שישדר בשנית את המידע.
  - 27. הכיתוב "Ready for instructions" שרשמנו יופיע בחלון התוכנה.
- 28. ניתן לממש את התקשורת הטורית דרך Bluetooth ולהתחבר לבקר ממחשב בעל התקן זה או מטלפון נייד באמצעות אפליקציה מתאימה כדוגמת Bloutooth terminal.

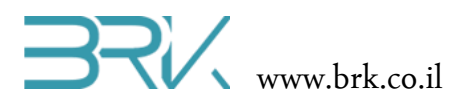

# עבודה עם מודול Bluetooth מול טלפון נייד

| הערות                 | VCC | GND | TXD | RXD | שם הרגל במודול |
|-----------------------|-----|-----|-----|-----|----------------|
| microUSB יש לנתק את ה | 3V  | GND | A10 | A9  | COM1           |
|                       | 3V  | GND | A3  | A2  | COM2           |
|                       | 3V  | GND | D9  | D8  | COM3           |

1. נחבר את המודול לבקר ע"פ העקרונות שנדונו בסעיפים הקודמים. לנוחיותנו נסכמם בטבלה:

- 2. לאחר חיבורם של כ 4 הדקי המודול לכרטיס הבקר, נחבר את הבקר לחשב ע"י שני חיבורי ה USB.
- אך מתוכו ניתן ללמוד גם לגבי Samsung galaxy. אר מתוכו ניתן ללמוד גם לגבי 3. טלפונים ניידים של חברות אחרות.
- המאפשרת לשלוח Bluetooth terminal נוריד ונתקין בתוך הטלפון הנייד את האפליקציה. ולקבל הודעות טקסט דרך תקשורת טורית ב Bluetooth.
  - .5 נפעיל את האפליקציה.
- 6. במידה וה Bluetooth במכשיר הסלולרי שלכם כבוי, האפליקציה תקפיץ חלון בקשת אישור הפעלת Bluetooth במכשיר שיש לאשרה ע"י לחיצה על כפתור "כן"
  - not connected יפתח חלון בו ניתן להזין טקסט ובחלקו הימני העליון יופיע כיתוב 7.
- .8 נלחץ על לחצן מגע שמאלי בטלפון הנייד ומתוך התפריט שתפתח נבחר את האפשרות Connect a device – Insecure
  - 9. תפתח חלונית עם רשימת התקני ה Bluetooth המוכרים למכשיר הטלפון הנייד שלכם.
  - 10. במידה והנכם עובדים עם מודול ה Bluetooth בפעם הראשונה, הוא לא יופיע ברשימה.
- אותו חיברנו לערכת Bluetooth (מודול ה HC-06) אותו חיברנו לערכת. Scan for devices בתור) בתוך רשימת ההתקנים המוכרים למכשיר, לחצו על הלחצן שבתחתית הרשימה ולאחר המתנה קצרה הרכיב ייתוסף לרשימה.
  - 12. מודול ה Bluetooth יופיע ברשימה בשם HC-06 וכתובת כגון Bluetooth 12
    - 13. נלחץ עליו.
- 14. בחלקו העליון של החלון תופיע הודעה Connecting ולאחר סיום מוצלח של החיבור: connected: HC-06
- 15. כעת ניתן ללחוץ על הלחצן הכחול שבערכת הפיתוח ולקבל במכשיר הנייד את ההודעה אותה שולח הבקר: "Ready for instructions".
- למרות שבשלב זה Bluetooth גמידה ונרצה לשדר מידע לבקר בתקשורת טורית דרך ה-עדיין לא כתבנו אל תוך הבקר את התוכנה המעבדת את הטקסט שייקלט), פשוט נקליד את הטקסט (באנגלית) בתוך חלון האפליקציה ונלחץ על הלחצן send.

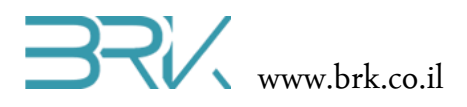

#### קליטת נתונים בבקר

את הפונקציה שנרצה שתתבצע כאשר Main(). בהמשך לתוכנת השידור, נגדיר בתוך ה יתקבל מידע דרך ערוץ התקשורת הטורית

sp.DataReceived += new SerialDataReceivedEventHandler(sp\_DataReceived);

לשם כך sp\_DataReceived. כעט ניתן לעבור לכתיבת הפונקציה אליה הפננו מקודם, ה sp\_DataReceived. לשם כך Main() מחוץ ל

```
static void sp_DataReceived(object sender, SerialDataReceivedEventArgs e)
```

```
Thread.Sleep(50);
```

נגדיר משתנה חדש מטיפוס int ונכניס בו את מספר הבייטים שיש לקרואה.

```
int num = sp.BytesToRead;
```

ł

}

.4 נגדיר חוצץ ממערך של בטים אליו נקראה את המידע.

```
byte[] InBuffer = new byte[num];
```

- 5. נבצעה את הקריאה מאובייקט התקשורת שלנו
- sp.Read(InBuffer, 0, InBuffer.Length); (ארכו ישמר בין קליטת נתונים אחת לשנייה, על כן Main() מוגדר מחוץ ל יש למחוק את המידע הקודם ששמור בו לפני שמכניסים אליו את המידע החדש. ניתן לעשות זאת כך:

for (int i = 0; i < InBuffer.Length; i++)
 {
 InBuffer[i] = 0;
 }
</pre>

Output נמיר את המערך של הבייטים שקלטנו למחרוזת string אותה נוכל להציג בחלונית. של סביבת הפיתוח

```
char[] arr = Encoding.UTF8.GetChars(InBuffer);
string st = new string(arr);
Debug.Print(st);
```

**לחילופין**, ניתן לבצע זאת גם כך:

foreach (var item in InBuffer)
 {
 st += ((char)item).ToString();
 }

. נבדוק העם הגיע איפשהו בתוך המידע שהתקבל הטקסט "green". במידה וכן, נדליק את הלד הירוק כמבוקש ונחזיר את ההודעה לשולח על כך שהלד הודלק.

```
if (st.IndexOf("green") != -1)
{
    led.Write(true);
    byte[] outBuf = Encoding.UTF8.GetBytes("The green LED is turned on!\r");
    sp.Write(outBuf, 0, outBuf.Length);
}
```

. גם בקריאת נתונים, ניתן להוסיף לד שלא בשימוש למטרת חיווי ויזואלי.

. אישור בכתב מהחברה. BRK © כל הזכויות שמורות. אין להעביר לצד שלישי ללא אישור בכתב מהחברה.

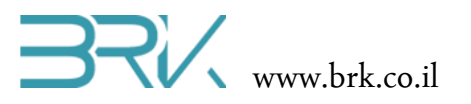

{

10. בסה"כ קיבלנו את התוכנית הבאה:

```
using System;
using Microsoft.SPOT;
using Microsoft.SPOT.Hardware;
using Microsoft.SPOT.Hardware.STM32;
using System.Threading;
using System.Text;
using System.IO.Ports;
namespace Task1
    public class Program
    ł
        static SerialPort sp = new SerialPort(SerialPorts.COM2,
                                               9600,
                                               Parity.None,
                                               8,
                                               StopBits.One);
        static InputPort button = new InputPort(On_Board.blue_Button,
                                                 true,
                                                 ResistorModes.PullDown);
        static OutputPort led = new OutputPort(On_Board.blue_Led, false);
        static OutputPort led2 = new OutputPort(On Board.red Led, false);
        static OutputPort led3 = new OutputPort(On Board.green Led, false);
        public static byte[] InBuffer = new byte[100];
        public static void Main()
        {
            sp.DataReceived += new SerialDataReceivedEventHandler(sp_DataReceived);
            sp.Open();
            string st = "Ready for instructions\r";
            byte[] arr = Encoding.UTF8.GetBytes(st);
            while (true)
            {
                if (button.Read())
                {
                    sp.Write(arr, 0, arr.Length);
                    led.Write(true);
                    Thread.Sleep(500);
                    led.Write(false);
                    Thread.Sleep(500);
                }
            }
        }
        static void sp_DataReceived(object sender, SerialDataReceivedEventArgs e)
        {
            led2.Write(true);
            Debug.Print("Recieved");
            Thread.Sleep(50);
            for (int i = 0; i < InBuffer.Length; i++)</pre>
            {
                InBuffer [i] = 0;
            }
            sp.Read(InBuffer, 0, sp.BytesToRead);
            string st = "";
            foreach (var item in InBuffer)
            {
                st += ((char)item).ToString();
            }
```

כל הזכויות שמורות. אין להעביר לצד שלישי ללא אישור בכתב מהחברה. BRK ©

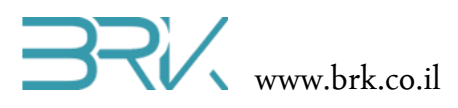

- 11. נצרוב אותה לבקר ע"י לחיצה עם העכבר על בלחצן Start שבסרגל הפקודות.
- 12. לאחר הצריבה של התוכנית, נשלח בתקשורת טורית מהמחשב או מהטלפון הנייד את הטקסט שנרצה שייקלט ע"י הבקר. אם נשלח את הטקסט "green", הלד הירוק ידלק ולמפעיל תשודר ההודעה ""The green LED is turned on". 13. בהצלחה!
- Call Forwarding Instant Messenge PC - to - PC Fax - to - PC )) OIT IP voice conferencing SMS in/out and notification www **OC Sinhal Netwo** CPE Internet Roaming OC User Phone - to - PC Phone - to - Phone PC - to - Phone DID Voice Mail / Missed Call

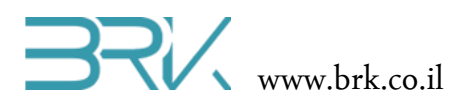

# יצירת פורט סריאלי

לדוגמא:

### תכונות:

| התכונה       | טיפוס          | מטרה                       |
|--------------|----------------|----------------------------|
| BaudRate     | int            | קובעת את קצב העברת         |
|              |                | הנתונים.                   |
| BytesToRead  | int            | מונה את מספר הבתים         |
|              |                | הנמצאים בבאפר הכניסה.      |
| DataBits     | int            | מגדירה את כמות הביטים      |
|              |                | המועברים ב-"מילה" אחת.     |
| Handshake    | enum Handshake | מגדירה את סוג ה-           |
|              |                | handshake של הפרוטוקול.    |
| IsOpen       | bool           | מכילה true אם כן, false אם |
|              |                | לא.                        |
| Parity       | enum Parity    | מגדירה האם בפרוטוקול       |
|              |                | תתבצע בדיקת זוגיות או לא,  |
|              |                | ואם כן מאיזה סוג.          |
| PortName     | string         | שומרת את שם הפורט.         |
| ReadTimeout  | int            | קובעת במילי-שניות את       |
|              |                | כמות הזמן שהפורט ימתין     |
|              |                | לקלט לפני שישלח            |
|              |                | שיבשר על על Exception      |
|              |                | ReadTimeOut. ניתן לקבוע    |
|              |                | כאין סופי.                 |
| StopBits     | enum StopBits  | מגדירה את כמות ביטי        |
|              |                | העצירה בפרוטוקול.          |
| WriteTimeout | int            | קובעת במילי-שניות את       |
|              |                | כמות הזמן שהפורט ימתין     |
|              |                | בניסיון לשלוח מידע לפני    |
|              |                | שישלח Exception שיבשר      |
|              |                | על WriteTimeOut. ניתן      |
|              |                | לקבוע כאיו סופי.           |

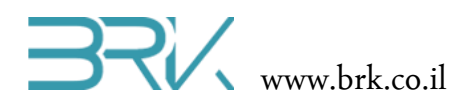

#### :פעולות

| טענת יציאה                | טענת כניסה          | הפעולה                           |
|---------------------------|---------------------|----------------------------------|
| הפעולה בונה עצם חדש       | הפעולה מקבלת שם     | SerialPort (String portName, int |
| מסוג SerialPort ומאתחלת   | פורט, קצב העברת     | baudRate, Parity parity, int     |
| את הפורט למצב המבוקש.     | מידע, הגדרת זוגיות, | (dataBits, StopBits stopBits     |
|                           | מספר ביטי מידע      |                                  |
|                           | והגדרת ביטי עצירה.  |                                  |
| הפעולה פותחת את הפורט.    |                     | Open()                           |
| ללא ביצוע פעולה זו ניסיון |                     |                                  |
| שליחת מידע יוביל לשגיאה ! |                     |                                  |
| הפעולה סוגרת הפורט.       |                     | Close()                          |
| הפעולה קוראת מהפורט       | הפעולה מקבלת מערך   | int Read (byte[] buffer, int     |
| הסריאלי את המידע ומשימה   | של בתים, אינדקס     | (offset, int count               |
| אותו במערך. הפעולה        | המציין החל מאיזה תא |                                  |
| מחזירה את מספר הבתים      | במערך להזין נתונים  |                                  |
| שנקראו.                   | וכמות הבתים שיש     |                                  |
|                           | לקרוא.              |                                  |
| הפעולה כותבת את המידע     | הפעולה מקבלת מערך   | int Write (byte[] buffer, int    |
| המבוקש לפורט הסריאלי.     | של בתים, אינדקס     | (offset, int count               |
| הפעולה מחזירה את מספר     | המציין החל מאיזה תא |                                  |
| הבתים שנכתבו.             | במערך לשלוח וכמות   |                                  |
|                           | הבתים שיש לכתוב.    |                                  |
| הפעולה מרוקנת את תוכן     |                     | void DiscardInBuffer()           |
| באפר הקלט.                |                     |                                  |
| הפעולה מרוקנת את תוכן     |                     | void DiscardOutBuffer()          |
| באפר הפלט.                |                     |                                  |
| שולחת כל מידע שנשאר       |                     | void Flush()                     |
| בבאפר הפלט ומרוקנת אותו.  |                     |                                  |

## מנהלי אירועים:

| מטרה                 | סוג                             | מנהל האירוע   |
|----------------------|---------------------------------|---------------|
| משוגר כאשר מידע      | SerialDataReceivedEventHandler  | DataReceived  |
| מתקבל בפורט הסריאלי. |                                 |               |
| משוגר כאשר מתקבלת    | SerialErrorReceivedEventHandler | ErrorReceived |
| שגיאה בפורט הסריאלי. |                                 |               |

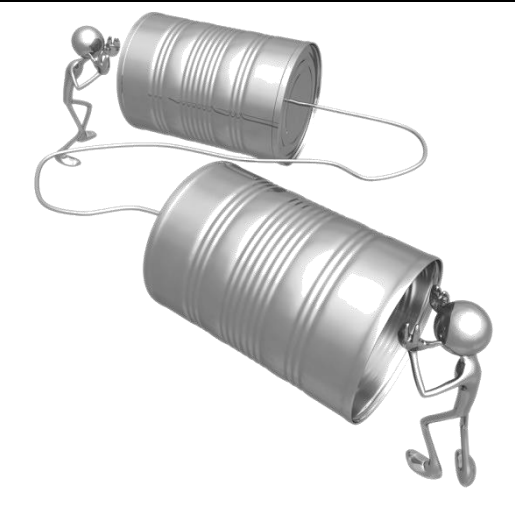